# ●新しいiPadにアプリをインストールするには? (iPadで直接ダウンロードする)

①**App Store**をタップします。

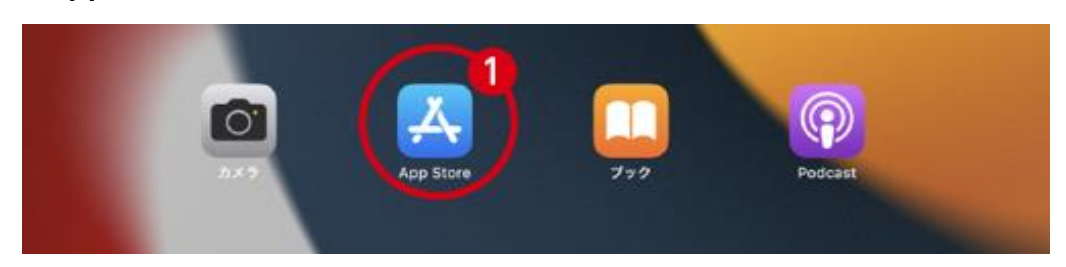

### ②検索アイコンをタップします。

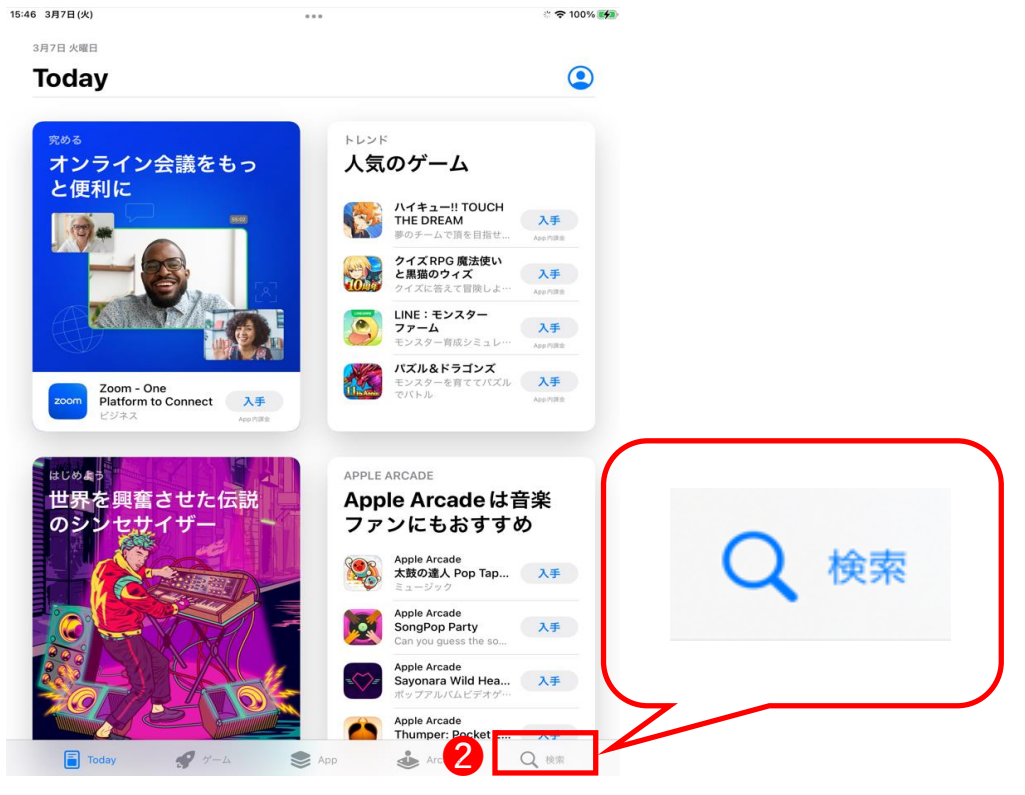

③画面上部の検索窓に「ファーストケア」と入力し、検索します。

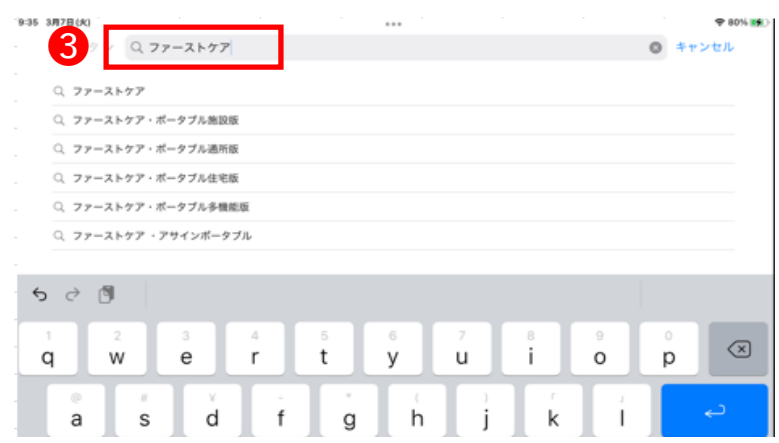

### ④対象のサービスが表示されたら「入手」をタップします。

#### 9:36 3月7日(火)

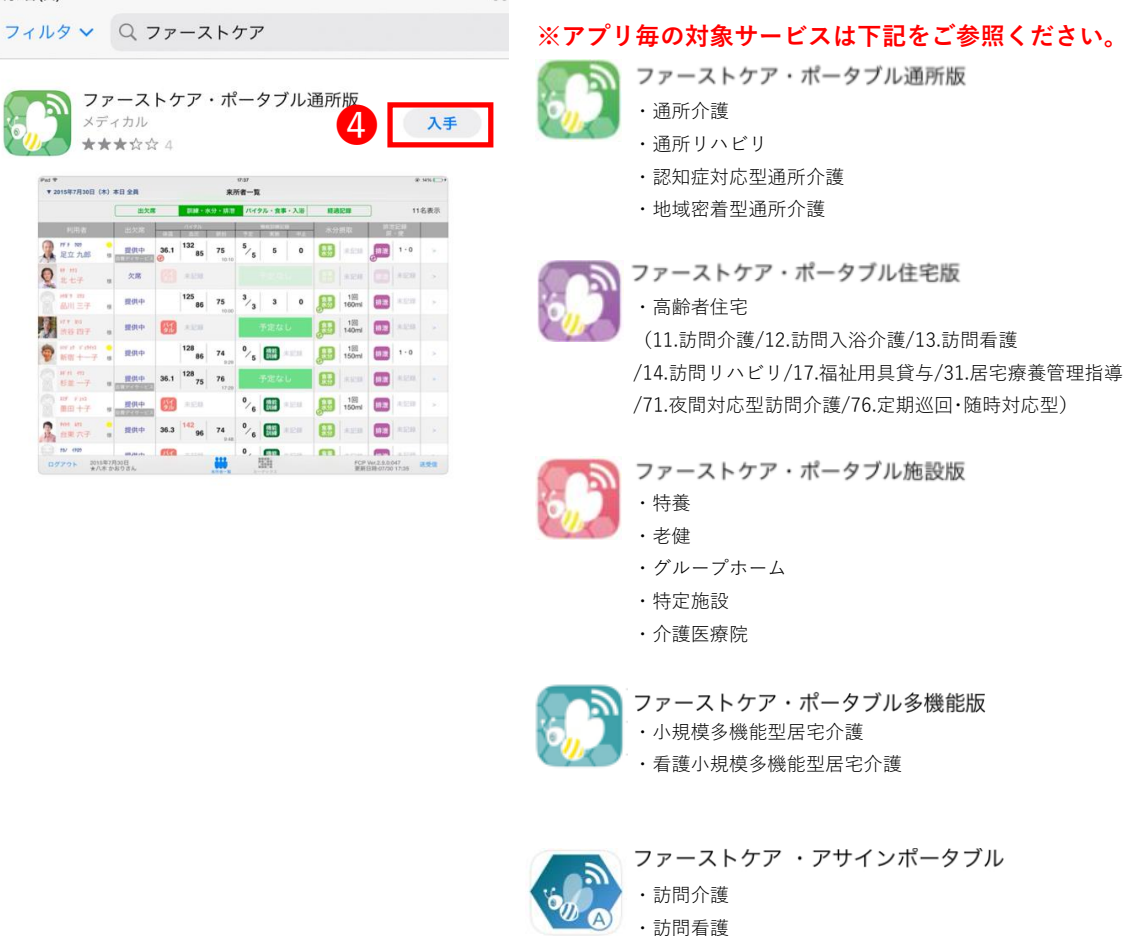

⑤下記画面が表示されたら、お持ちのApple IDを入力してください。

※すでにサインインされている場合は、⑥にお進みください。

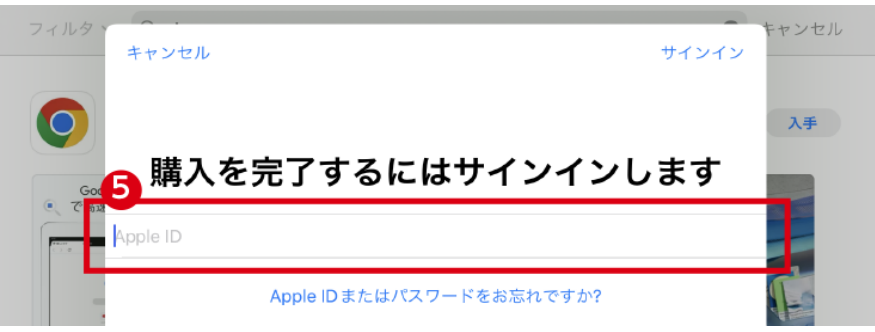

⑥**パスワード**を入力し、「**サインイン**」をタップしてください。

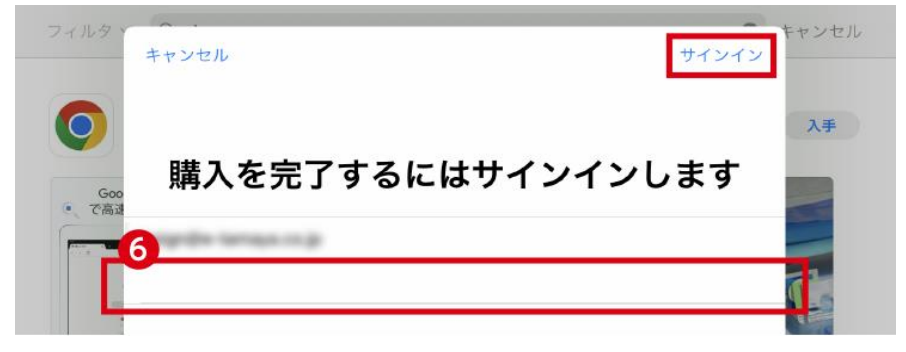

### ※注意※

右の画面が表示された場合には、 <u>信頼できる電話番号</u>、もしくは <u>信頼できるデバイス</u>をご確認ください。

「2ファクタ認証」については下記appleサイトをご参照ください。 https://support.apple.com/ja-jp/HT204974

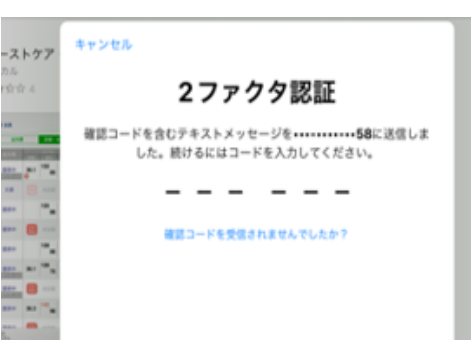

## ⑦「**インストール**」をタップしてください。

| App Store                                    | キャンセル |
|----------------------------------------------|-------|
| ファーストケア・ポータブル通所版 ④+<br>Bee System Co.<br>App |       |
| アカウント @                                      |       |
| 7 インストール                                     |       |

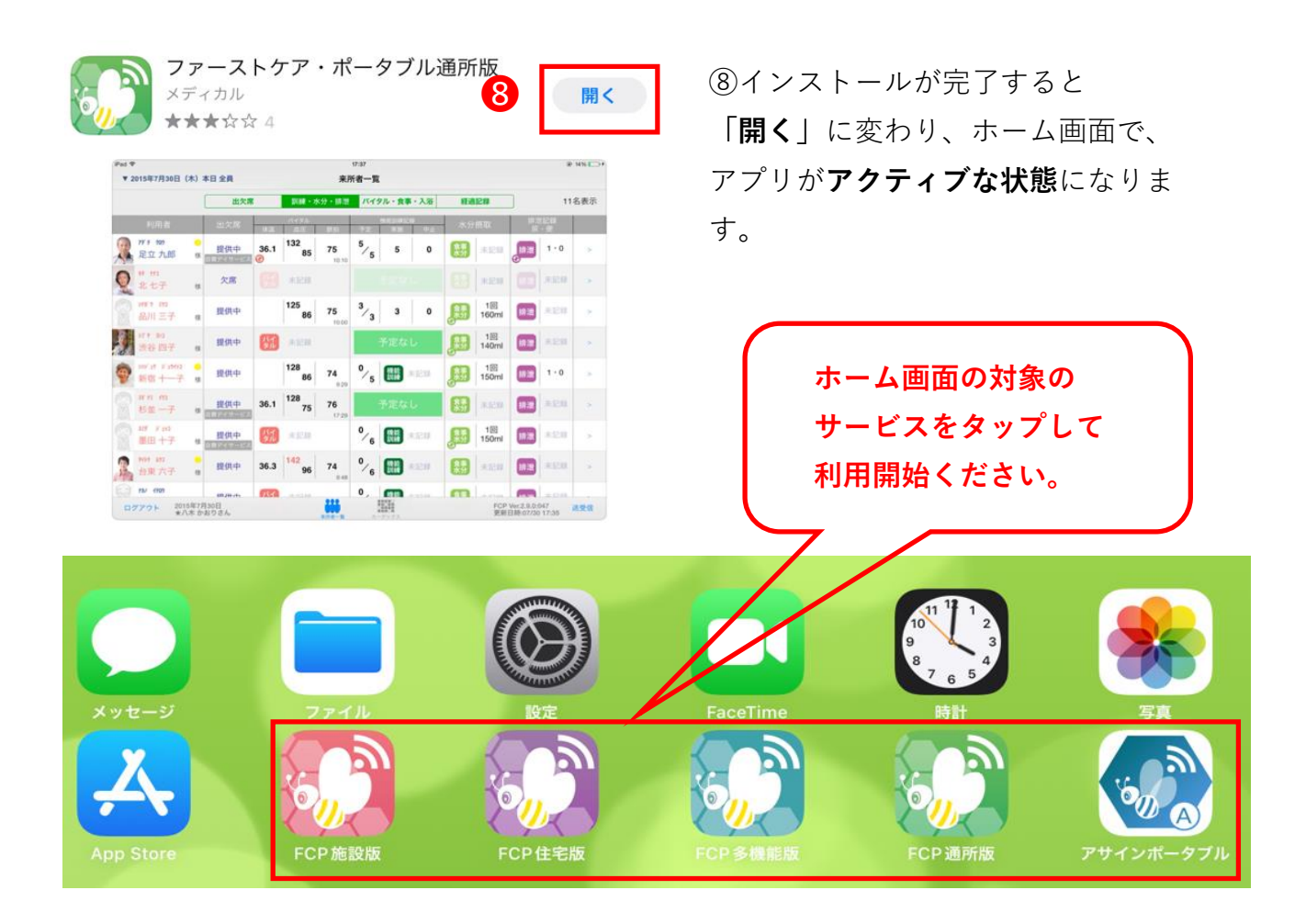